## **ORDENANDO TU MATERIAL DIDÁCTICO**

## Una Guía Paso a Paso

Por favor, sigue estos pasos simples para ordenar tus materiales didácticos usando Bonos o Asistencia Financiera a Estudiantes.

Para comenzar, accede a la librería online oficial de tu escuela. Luego haz clic en Use It Here (Úsalo Aquí) en la parte superior de la página.

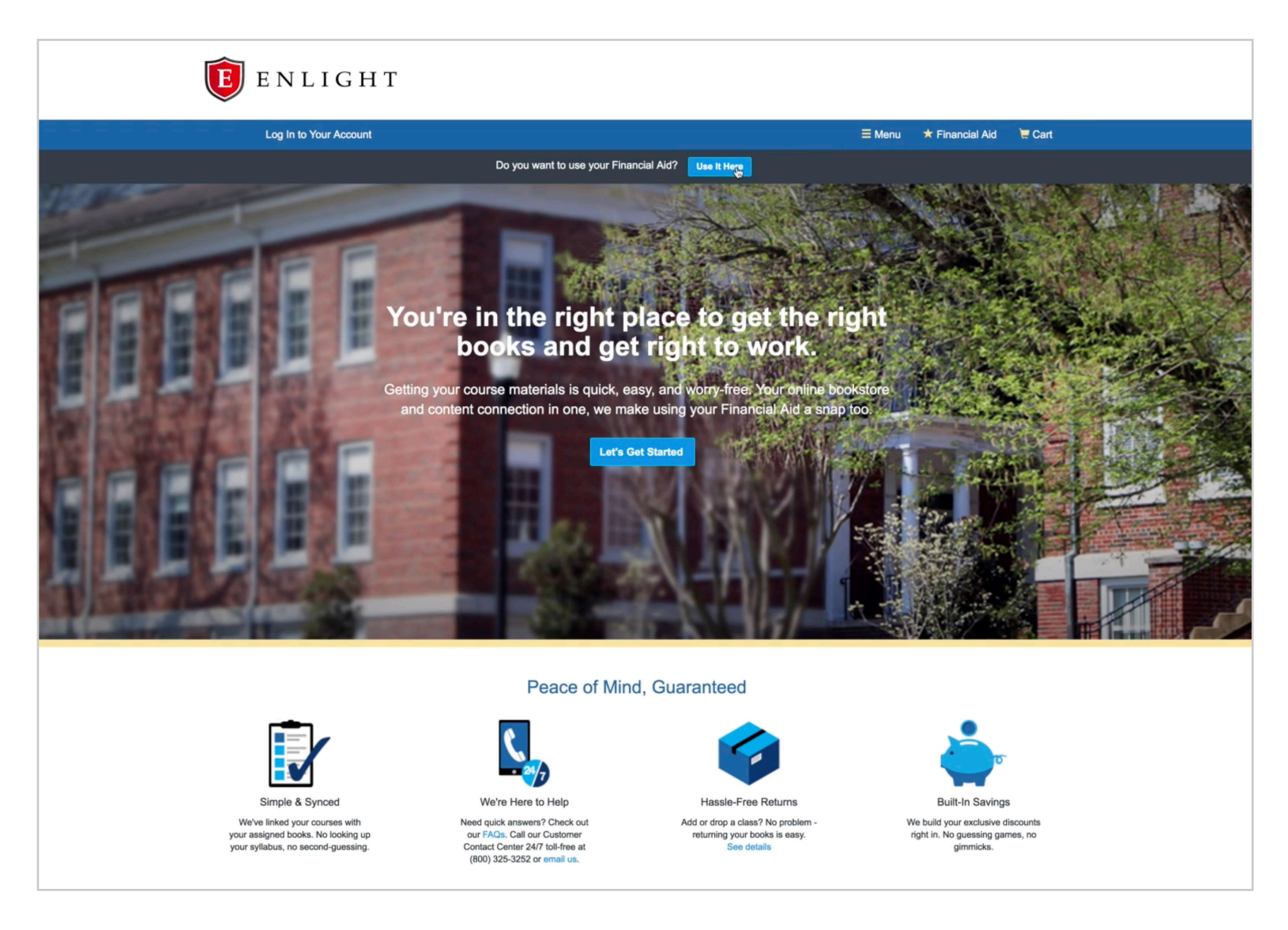

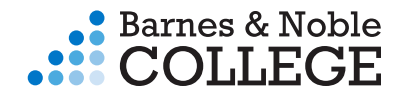

## PASO UNO: ACCEDER A LA ASISTENCIA FINANCIERA

Ingresa tu ID de Estudiante y tu ID de Bono, luego haz clic en Access Your Funds (Acceder a Tus Fondos).

| E N L I G H T                                                                                                    |                                                                             |               |                       |        |
|----------------------------------------------------------------------------------------------------|-----------------------------------------------------------------------------|---------------|-----------------------|--------|
| Log In to Your Account                                                                                                    |                                                                             | <b>≡</b> Menu | ★ Financial Aid       | 📜 Cart |
| Ready to Use Yo<br>Paying with your Financial Aid is easy. Just enter your Stu<br>details on th                                          | ur Financial Aid?<br>udent ID and your Voucher ID. You'll b<br>e next page. | be able to    | o review the          |        |
| A few things to note:                                                                                                    | Student ID*                                                                 |               |                       |        |
| <ul> <li>You will need your Student ID and Voucher ID to log in. If you need<br/>your Voucher ID emailed again, click here.</li> </ul>   | 987654321                                                                   |               |                       |        |
| <ul> <li>If your order exceeds your funds, or if certain items aren't covered, you<br/>can use a credit card for the balance.</li> </ul> | Voucher ID*                                                                 | Nee           | d this emailed again? |        |
| For questions about your funds, please contact your school.                                                                              | 987654321                                                                   |               |                       |        |
|                                                                                                    | * required                                                                  |               |                       |        |
|                                                                                                    | <ul> <li>Access Your Fur</li> </ul>                                         | nds           |                       |        |

Revisa tus fondos asignados, la fecha de expiración de tu asistencia financiera y otros detalles. Cuando termines, haz clic en *Get Your Course Materials* (Obtén tus Materiales Didácticos).

| Financial Aid Covers:          | <ul> <li>\$500.00 of your order</li> <li>(You must use a credit card to pay for any amount that exceeds your Financial Aid funds.)</li> </ul>                |
|--------------------------------|----------------------------------------------------------------------------------------------------|
| Financial Aid Expiration Date: | December 31, 1969                                                                                                    |
| Materials Covered:             | Required, Recommended, Optional, Rental                                                                                                    |
| Shipping Methods Covered:      | SmartRate Shipping, UPS Ground, UPS Second Day, UPS Next Day<br>Air, UPS Saturday Delivery, USPS Priority Mail, Marketplace Standard,<br>Marketplace Express |
| Tax Covered:                   | Yes                                                                                                    |

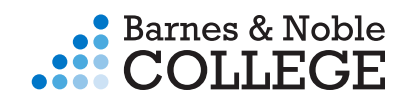

Si no estás usando un bono o una asistencia financiera, haz clic en *Let's Get Started* (Vamos a Empezar) en el medio de la página de inicio.

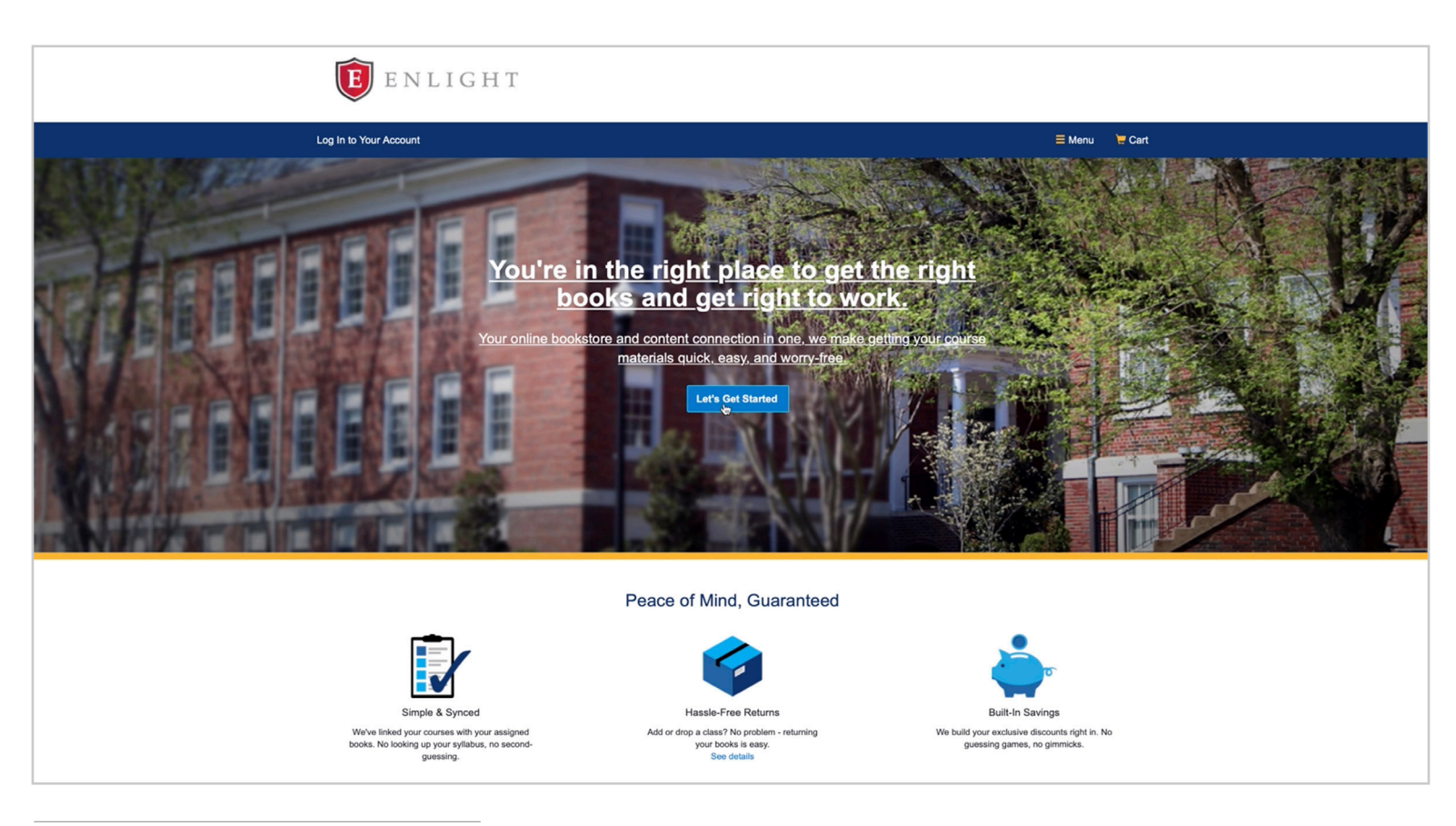

## PASO DOS: ELEGIR LOS CURSOS

Selecciona tu término y tu campus o departamento. Luego selecciona tus cursos en las opciones desplegables.

| ( | E ENLIGHT                                              |                                        |                                                                                                    |               |        |
|---|--------------------------------------------------------|----------------------------------------|----------------------------------------------------------------------------------------------------|---------------|--------|
|   | Log In to Your Account                                 |                                        | ⊟ Menu 🚽                                                                                                    | Financial Aid | 😾 Cart |
|   |                                                        | Do you want to use your Financial Aid? | iere                                                                                                    |               |        |
|   | We've made                                             | Getting Started                        | als. Let's get started.                                                                                                    |               |        |
|   | Spring 2018<br>Starts between: 01/08/2018 - 01/22/2018 | Campus Courses                         | OURSE STATE: 01/08/2018 - 05/18/2018                                                                                                    | $\otimes$     |        |
|   | Spring 2018<br>Starts between: 01/08/2018 - 01/22/2018 | Campus Courses                         | O [Your CoJree ID]<br>BUS101 INTRO TO<br>BUSINESS<br>01/08/2018 - 05/18/2018<br>CRIJ445 PROB &<br>PAROLE CASEWK<br>MGMT<br>01/08/2018 - 05/18/2018<br>ENG203 AMER.LIT<br>BEFORE 1900<br>01/08/2018 - 05/18/2018<br>MRKT260 | ) (3)         |        |
|   |                                                        |                                        |                                                                                                    |               |        |

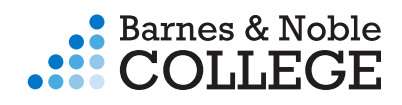

Si estás inscrito en más de tres clases, haz clic en Add Another Course (Agregar Otro Curso) para agregar clases adicionales.

Después de que hayas seleccionado todos los cursos relevantes, haz clic en View Your Materials (Ver tus Materiales) para continuar.

| <b>E</b> ENLIGHT                                       |                                              |                                                                                      |        |
|--------------------------------------------------------|----------------------------------------------|--------------------------------------------------------------------------------------|--------|
| Log In to Your Account                                 |                                              | ≡ Menu 🛛 ★ Financial Aid                                                             | 📜 Cart |
|                                                        | Do you want to use your Financia             | al Aid? Use It Hore                                                                  |        |
| We've ma                                               | Getting S<br>de it really easy to get your o | Started<br>course materials. Let's get started.                                      |        |
| Spring 2018<br>Starts between: 01/08/2018 - 01/22/2018 | Campus Courses                               | Ourse start: 01/08/2018 - 05/18/2018                                                 |        |
| Spring 2018<br>Starts between: 01/08/2018 - 01/22/2018 | Campus Courses                               | Ourse start: 01/08/2018 - 05/18/2018                                                 |        |
| Spring 2018<br>Starts between: 01/08/2018 - 01/22/2018 | Campus Courses                               | SMED202 SPORTS MEDICINE<br>Course start: 01/08/2018 - 05/18/2018                     |        |
| Spring 2018<br>Starts between: 01/08/2018 - 01/22/2018 | Online Courses                               | BIO124 BIOLOGY I         S           Course start: 01/08/2018 - 05/18/2018         S |        |
| Add Another Course                                     |                                              | View Your Materials                                                                  |        |
| Show All Courses                                       |                                              |                                                                                      |        |

### PASO TRES: ELEGIR LOS MATERIALES

Para cada título se muestran las opciones de materiales de curso para reducir gastos. Haz tus selecciones y haz clic en Add Selected to Cart (Agregar los seleccionado al Carrito) después de cada título.

| <b>E</b> N L I G H T                                                                                                    |                                                                                                    |                                                                                                    |
|----------------------------------------------------------------------------------------------------|----------------------------------------------------------------------------------------------------|----------------------------------------------------------------------------------------------------|
| Log In to Your Account                                                                                                    |                                                                                                    | ⊟ Menu 🖈 Financial Aid 🛛 🗮 Cart                                                                                                    |
| Do you want                                                                                                    | to use your Financial Aid? Use It Here                                                                              |                                                                                                    |
| We've made it easy to get your co                                                                                                    | Your Materials                                                                                                    | review and select below.                                                                                                    |
| Course 1 of 4: Spring 2018 • Campus Courses • BUS101 INTRO TO E                                                                                                    | BUSINESS • 01/08/2018 - 05/18/2018                                                                                  | Hide ⊝                                                                                                    |
| Sustainability       Constainability       Constainability       C | Young, Scott T. / Dhanda, Kanwairoop Kathy<br>978-1-4129-8284-9<br>1-4129-8284-7<br>2013<br>Sage Publications, Inc. | List Price: \$89.00 Print Sec 75 Used Print Sec 75 Used Print Sec 75 Used Print Rental Return by 05252018. Signal Digital Rights Sec 75 New Print Rental Return by 05252018. Digital Digital Rights Sec 75 21 80-Day eRental Sec 75 21 80-Day eRental S |

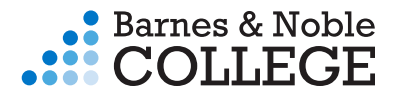

Algunas escuelas ofrecen la opción de Mercado. Para cada título de Mercado, debes elegir una condición específica y un vendedor.

| E Stania | Author:                         | Starkey, Chad     |         |                  |            | +-    |                                      |  |
|----------|---------------------------------|-------------------|---------|------------------|------------|-------|--------------------------------------|--|
|          | ISBN-13:                        | 978-0-8036-2593-8 |         |                  | $\bigcirc$ | \$8   | 9.00 New Print                       |  |
|          | Edition/Convright:              | J-8030-2093-0     |         |                  | Don        | tal   |                                      |  |
|          | Publisher:                      | A Davis Co        |         |                  | Ren        | lai   |                                      |  |
|          |                                 |                   |         |                  | $\bigcirc$ | \$3   | 5.58 Used Print Rental               |  |
|          | Summarv                         |                   |         |                  | $\bigcirc$ | Retu  | rn by 05/25/2018.                    |  |
|          | 0                               |                   |         |                  | $\bigcirc$ | \$5   | 7.82 New Print Rental                |  |
|          | Oigital Rights                  |                   |         |                  |            | Retu  | m by 05/25/2018.                     |  |
|          |                                 |                   |         |                  | Digi       | tal   | Digital Rights                       |  |
|          |                                 |                   |         |                  | $\bigcirc$ | \$7   | 5.15 Perpetual Offline Access        |  |
|          |                                 |                   |         |                  | Marl       | ketr  | lace Sellers                         |  |
|          |                                 |                   |         |                  |            | - Fro | m \$49.57 View Sellers               |  |
|          |                                 |                   |         |                  |            | 110   |                                      |  |
|          |                                 |                   |         |                  | $\bigcirc$ | No    | Thanks                               |  |
|          |                                 |                   |         |                  |            |       |                                      |  |
|          |                                 |                   |         |                  |            | 1     |                                      |  |
|          |                                 |                   |         |                  |            |       | Add Selected to Cart                 |  |
|          | Marketplace Sell                | ers               |         |                  |            |       |                                      |  |
|          |                                 |                   |         |                  |            |       |                                      |  |
|          | Filter by: All (4)              | lew (4)           |         |                  |            |       |                                      |  |
|          | Price                           | Condition         |         | Seller           |            |       | Comments                             |  |
|          | \$20.20                         | New               | Add (   | BOB'S BOOKS      |            |       | New Book. Shipped from US within     |  |
|          | \$3.99 s/h                      |                   | () Had  | Wood Dale, IL    |            |       | 10 to 14 business days.              |  |
|          | 6-18 business day               |                   |         | *****            |            |       | Established seller since 2000.       |  |
|          | \$23.50                         | New               | (+) Add | NORA'S NOVELS    |            |       | BRAND NEW ITEM! 100%                 |  |
|          | \$3.99 s/h<br>6-18 business dav |                   |         | Grand Rapids, MI |            |       | Satisfaction Guarantee. Tracking     |  |
|          | 0-10 business day               |                   |         | ~~~~             |            |       | Confidence! Millions of items sold!. |  |
|          | \$34.40                         | New               | Add (   | TOM'S TOMES      |            |       | PAPERBACK New 1416623302             |  |
|          | \$3.99 s/h                      |                   | C Had   | Victoria, CANADA |            |       | Special order direct from the        |  |
|          | 6-18 business day               |                   |         | *****            |            |       | distributor.                         |  |
|          |                                 |                   |         |                  |            |       |                                      |  |

Cuando has terminado de seleccionar los materiales del curso, haz clic en Proceed to Checkout (Proceder al Pago).

|                                    | <ul> <li>⊘ Digital Rights</li> <li>⊘ Requirements</li> </ul>                                                                                                    |                                                          |                                                                                                    |                     |
|------------------------------------|----------------------------------------------------------------------------------------------------|----------------------------------------------------------|----------------------------------------------------------------------------------------------------|---------------------|
| Course 4 of 4: Spring 2018 • Onlin | REQUIRED<br>Biology (OER)<br>Author: OpenSt<br>ISBN-13: 978-1-94<br>ISBN-10: 1-93816<br>Edition/Copyright: 2016<br>Publisher: Openst<br>Summary<br>O Digital Rights<br>Requirements | 2016<br>ax College<br>38168-09-3<br>8-09-7<br>ax College | List Price: \$52.00<br>Digital<br>\$4.99 Perpetual Offline Access<br>Added to Cart<br>Remove Add More | Hide ⊝              |
|                                    |                                                                                                    |                                                          |                                                                                                    | Proceed to Checkout |

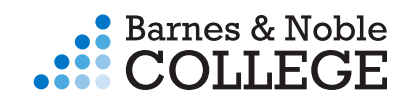

## PASO CUATRO: REVISAR TU CARRITO

Después de seleccionar tus materiales de curso, revisa tus selecciones y haz clic en Check out now (Pagar ahora).

| E N L                                                               | IGHT                                                                                                    |                                               |       |                    |                   |                                                                                                 |                                   |             |
|---------------------------------------------------------------------|----------------------------------------------------------------------------------------------------|-----------------------------------------------|-------|--------------------|-------------------|-------------------------------------------------------------------------------------------------|-----------------------------------|-------------|
| Hello, Jane                                                         | Your Account • Log Out                                                                                                    |                                               |       |                    |                   | ≡ Menu 🔺 Financ                                                                                 | ial Aid 🛛 📜 C                     | art (4)     |
|                                                                     |                                                                                                    |                                               |       |                    | Financial Aid Tot | al: \$500.00 • Financial Aid Pays: \$1                                                          | 42.59 • Balance (                 | Due: \$0.00 |
|                                                                     | Great - we're ready to w                                                                                                    | You<br>rap up your orde                       | Ir Ca | art<br>review your | cart and hea      | d to checkout.                                                                                  |                                   |             |
| 3 items in your cart                                                |                                                                                                    |                                               |       | ٠                  | Add More Items    | ⊙ Check out                                                                                     | now                               |             |
| ITEM                                                                |                                                                                                    | FORMAT                                        | QTY   | TOTAL              |                   | You're saving \$70.01                                                                           | today!                            |             |
| Sust<br>by: Y<br>Kanv<br>ISBN:<br>Editio<br>Sprin<br>INTR:<br>OS/18 | ainability 2013<br>oung, Scott T. / Dhanda,<br>valroop Kathy<br>975-4:129-8284-9<br>n/Copyright: 2013<br>2018 - Campus Courses - BUS101<br>2018 - Section 2018 -<br>2018 - REQUIRED | Used Print Rental<br>Return by:<br>05/25/2018 | 1     | I \$35             | 60 🛞              | Your Order<br>3 items<br>1 Marketplace Item<br>Shipping<br>Tax                                  | \$129.59<br>\$13.00<br>TBD<br>TBD |             |
| Ther<br>by: S<br>ISBN:<br>Editio<br>Sprin<br>SMEE<br>01/08          | apeutic Modalities 4TH 13<br>tarkey, Chad<br>978-0-8036-2593-8<br>n/Copyright: 4TH 13<br>2018 - Campus Courses •<br>2020 sPORTS MEDICINE •<br>2018 - 05/18/2018 • REQUIRED          | New                                           | 1     | \$89.00            | 8                 | Total<br>Financial Aid pays<br>Balance Due<br>Shipping and tax, if applicable, s                | \$142.59<br>\$142.59<br>\$0.00    |             |
| Bio-<br>by: C<br>Editio<br>Spring<br>BIOLC<br>REOL                  | by (OER) 2013<br>penStax College<br>N/Copyright: 2013<br>2018 - Online Courses • BIO124<br>30Y I • 01/08/2018 - 05/18/2018 •<br>JIRED                                               | eBook                                         | 1     | \$4.99             | 8                 | calculated in checkout. Shipping<br>apply to digital content. Access<br>will be emailed to you. | rees do not<br>code products      |             |
| 1 Marketplace Item in you                                           | ir cart                                                                                                    |                                               |       | ٠                  | Add More Items    |                                                                                                 |                                   |             |

## PASO CINCO: INGRESAR LOS DATOS DE ENVÍO

Verifica o ingresar tu dirección de facturación, tu dirección de envío y tu información de contacto. Luego, haz clic en *Choose Your Shipping Method* (Elige tu Método de Envío).

|                                          |                        | C             | Checkou            | ut   |                                                                     |                           |
|------------------------------------------|------------------------|---------------|--------------------|------|---------------------------------------------------------------------|---------------------------|
| 1. Shipping & Billing Addr               | 2.                     |               |                    |      |                                                                     |                           |
| Your Shipping Address                    | Are you shipping to a  | APO/FPO       |                    |      | You're saving \$70.0                                                | 1 today!                  |
| First Name*                              |                        | Last Name*    |                    |      |                                                                     |                           |
| Jane                                     |                        | Doe           |                    |      | Your Order                                                          | View Cart                 |
| Address 1*                               |                        |               |                    |      | 3 items<br>1 Marketplace Item                                       | \$129.59<br>\$13.00       |
| 2711 West Ash Street                     |                        |               |                    |      | Shipping                                                            | TBD                       |
| Address 2                                |                        |               |                    |      | Тах                                                                 | TBD                       |
|                                          |                        |               |                    |      | Total                                                               | \$142.59                  |
| City*                                    | State*                 |               | Zip/Postal*        |      | Financial Aid pays                                                  | \$142.59                  |
| Columbia                                 | Missouri               | \$            | 65203              |      | Balanco Duo                                                         | \$0.00                    |
| Country*                                 |                        | Phone Number* | Example: XXX-XXX-> | XXXX | Dalance Due                                                         | \$0.00                    |
| United States                            | \$                     | 573-123-4567  |                    |      | Shipping and tax, if applicable,<br>calculated in checkout. Shippin | will be<br>ig fees do not |
| Work Phone Example: XXX-XXX-XXXX         |                        |               | Ext Example: XX    | xx   | will be emailed to you.                                             | code products             |
| State law requires us to obtain your Stu | ident ID for sales tax | k purposes.   |                    |      |                                                                     |                           |
| 987654321                                | IL ID: OICK HEIE.      |               |                    |      |                                                                     |                           |
| 507034321                                |                        |               |                    |      |                                                                     |                           |

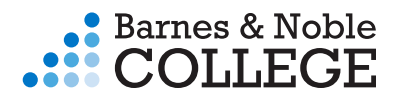

Selecciona un método de envío. La fecha de entrega prevista se mostrará junto con cada método de envío.

Elige un método de envío para cada vendedor del Mercado. Los elementos del mercado son enviados por vendedores individuales, no *BNC Virtual.* 

| 1. Shipping & Billing Address                                  | 2. Shipping Method                                  |                                      |                                                                                                    |                                                     |
|----------------------------------------------------------------|-----------------------------------------------------|--------------------------------------|----------------------------------------------------------------------------------------------------|-----------------------------------------------------|
|                                                                |                                                     |                                      |                                                                                                    |                                                     |
| Your Shipping Method                                           |                                                     |                                      | You're saving \$70.0                                                                                     | 1 today!                                            |
| All items will be shipped to this address:                     |                                                     | Edit Shipping Address                |                                                                                                    |                                                     |
| 2711 W Ash St, Columbia, MO 65203                              |                                                     |                                      | Your Order                                                                                               | View Cart                                           |
|                                                                |                                                     |                                      | 3 items<br>Shipping                                                                                      | \$129.59<br>\$11.49                                 |
| Select your shipping option below.                             |                                                     |                                      | Tax                                                                                                    | TBD                                                 |
| 2 Print Items: view details                                    |                                                     |                                      | Subtotal                                                                                                 | \$141.08                                            |
| Note: your eContent items are included in the total, but no ph | ysical media will be shipped.                       |                                      | 1 Marketplace Item                                                                                       | \$13.00                                             |
| Covered by Financial Aid:                                      |                                                     |                                      | Shipping                                                                                                 | TBD                                                 |
| UPS Ground \$15.                                               | 89 Est. Arrival: Thu, Mar 22, 20                    | 18                                   | Marketplace Subtotal                                                                                     | \$13.00                                             |
| UPS 2nd Day Air \$28.                                          | 45 Est. Arrival: Thu, Mar 22, 20                    | 18                                   | Order Total<br>Financial Aid pays                                                                        | \$154.08<br>\$154.08                                |
| UPS Next Day Air \$48.                                         | 92 Est. Arrival: Wed, Mar 21, 20                    | 18                                   |                                                                                                    |                                                     |
| UPS SurePost \$11.4                                            | 49 Est. Arrival: Mon, Mar 26, 20                    | 18                                   | Balance Due                                                                                              | \$0.00                                              |
| Priority Mail \$12.                                            | 40 Est. Arrival: not available                      |                                      | If your Financial Aid covers ship<br>updated balance will be reflecte<br>page, along with any applicable | oping costs, your<br>of on the next<br>tax.Shipping |
| ** Arrival dates are estimations based on UPS delivery zones   | . Deliveries may be made earlier or later than date | a listed.                            | fees do not apply to digital contr<br>code products will be emailed to                                   | ent. Access                                         |
| Marketplace Seller: Nettextstore                               |                                                     |                                      |                                                                                                    |                                                     |
| ITEM                                                           | ISBN                                                | PRICE                                |                                                                                                    |                                                     |
| Introduction to Latin, by Shelmerdine, Susan                   | 978-1-58510-39                                      | J-4 \$13.00                          |                                                                                                    |                                                     |
| Standard D estic - Continental \$3.9                           | 9 Est. Arrival: 4-14 Business D                     | ays                                  |                                                                                                    |                                                     |
| Express Domestic - Continental \$6.9                           | 9 Est. Arrival: 3-6 Business Da                     | ys                                   |                                                                                                    |                                                     |
| ** Shipping estimations are based on Marketplace seller ship   | ping standards. Deliveries may be made earlier or   | later than estimated delivery range. |                                                                                                    |                                                     |
|                                                                | → Sel                                               | ect Payment Option                   |                                                                                                    |                                                     |

### PASO SEIS: INFORMACIÓN DEL PAGO

Verifica tu información de pago. Cuando estés listo para pagar, haz clic en Review Your Order (Revisa tu Orden).

Si estás usando asistencia financiera o un bono y no cubre el costo completo de tu orden, debes ingresar una tarjeta de crédito para cubrir el saldo restante.

Si has seleccionado un título de alquiler, debes ingresar una tarjeta de crédito para asegurar el alquiler si los materiales del curso no se regresan.

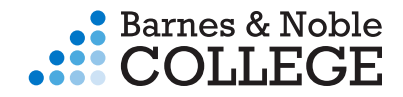

|                                                                                    |                                                             | C                                   | Checkout                         |                                                           |                                      |
|------------------------------------------------------------------------------------|-------------------------------------------------------------|-------------------------------------|----------------------------------|-----------------------------------------------------------|--------------------------------------|
| 1. Shipping & Billing Address                                                      | s 2. Shipp                                                  | ing Method                          | 3. Payment Options               | 4. Review & Subn                                          |                                      |
| Your Financial Aid cover                                                           | rs your entire o                                            | order!                              |                                  | You're saving \$70.01                                     | l today!                             |
| Please enter a valid credit card. You wil<br>buyouts, unreturned, or damaged items | ill not be billed at this time<br>s at the end of the term. | e. A credit card                    | l is needed for potential rental | Your Order<br>3 items                                     | View Cart<br>\$129.59                |
| Please note: You must use a credit card of Card Type*                              | with an expiration date o                                   | of <b>June 2018</b> or<br>d Number* | later to rent these items.       | Shipping<br>Tax<br>Subtotal                               | \$11.49<br>\$4.67<br><b>\$145.75</b> |
| Visa<br>Expiration Date*                                                           | \$                                                          | 0012345678                          | Security Code What's This?       | 1 Marketplace Item<br>Shipping<br>Tax                     | \$13.00<br>\$3.99<br>\$1.36          |
| Choose Month                                                                       | Choose Year                                                 | \$                                  |                                  | Marketplace Subtotal<br>Order Total<br>Financial Aid pays | \$164.10<br>\$164.10                 |
| Billing Address:<br>Jane Doe, 2711 W Ash St, Columbia, M                           | 10 65203-4613, US, 573                                      | 1234567                             | Edit Billing Address             | Balance Due                                               | \$0.00                               |
| Billing address must match address on your credit c                                | card/bank account.                                          |                                     |                                  |                                                           |                                      |
|                                                                                    |                                                             |                                     | Review Your Order                |                                                           |                                      |

#### PASO SIETE: ENVIAR TU PEDIDO

Revisa tu saldo final adeudado, la política de privacidad, los términos de alquiler, los términos de servicio y los términos y condiciones de envío.

Cuando termines, haz clic en Review Your Order (Revisar tu Orden). Tu recibo y confirmación van a aparecer en la próxima página.

Por favor, ten en cuanta: En la mayoría de las situaciones, tu orden será procesada y enviada dentro de 24 horas. Una vez que envíes tu pedido, no puede ser cambiado o cancelado.

|                                                                                                    | Che                                   | ckout              |                                                                                                    |                                                                   |
|----------------------------------------------------------------------------------------------------|---------------------------------------|--------------------|----------------------------------------------------------------------------------------------------|-------------------------------------------------------------------|
| 1. Shipping & Billing Address                                                                                           | 2. Shipping Method                    | 3. Payment Options | 4. Review & Subm                                                                                                    | it Your Order                                                     |
| Review & Submit Your Order                                                                                              |                                       |                    | ⊖ Submit Your                                                                                                    | Order                                                             |
| janedoe@gmail.com                                                                                                    |                                       |                    | You're saving \$92.26                                                                                                    | today!                                                            |
| Create a Password* (to later access your order)                                                                         | Confirm Your Password*                |                    | Your Order                                                                                                    | View Cart                                                         |
| (Passwords must be 5-10 characters long and cannot contain dashes<br>or punctuation)                                    |                                       | * required         | 3 items<br>Shipping<br>Tax<br><b>Subtotal</b>                                                                                                    | \$160.74<br>\$11.49<br>\$5.84<br><b>\$178.07</b>                  |
| I have read and accept the Shipping Terms & Conditions, as w                                                            | well as the Privacy Policy & Terms of | if Service.        | 1 Marketplace Item<br>Shipping                                                                                                    | \$13.00<br>\$3.99                                                 |
| Payment Method:                                                                                                    |                                       |                    | Tax<br>Marketplace Subtotal                                                                                                    | \$1.36<br><b>\$18.35</b>                                          |
| PAYMENT TYPE Financial Aid                                                                                              |                                       |                    | Order Total<br>Financial Aid pays                                                                                                    | \$196.42<br>\$196.42                                              |
| All items will be shipped to:<br>Jane Doe<br>2711 W Ash St<br>Columbia, MO<br>US<br>5731234567<br>Edit Shipping Address |                                       |                    | Balance Due<br>Once you click the Submit Your<br>your order will be immediately pr<br>cannot be changed or canceled,<br>confirmation will appear on the n | \$0.00<br>Drder button,<br>ocessed and<br>Your order<br>ext page. |

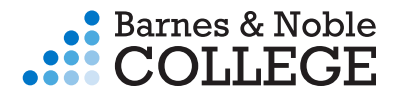

# ¿Tienes preguntas?

Llámanos al 1.800.325.3252 o envíanos un email a customerservice@bncservices.com

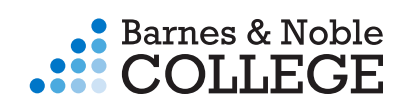